# Інструкція для подання пропозиції на закупівлю Енергосервісу

Для участі в закупівлі перш за все потрібно увійти в особистий кабінет. Прописуємо Логін та пароль.

| CHEFAUDOCONUS   | Прозорро.Закупівлі 🔻 | UA 🕶                                        | + 38 (044) 2<br>f S • налишіть н<br>Напишіть н<br>Увійти | 21-22-02 пувлині закуппал<br>акуредитований майданчик<br>Зареєструватися |           |
|-----------------|----------------------|---------------------------------------------|----------------------------------------------------------|--------------------------------------------------------------------------|-----------|
| Вхід            | Реєстрація           | Далі знаходи<br>Закупівлі. Дл<br>фільтрами. | імо тендер який<br>ія пошуку закупі                      | Вас цікавить в Розділ<br>влі можна скористат                             | іі<br>ися |
| nulovec@ukr.net |                      | 1 1                                         |                                                          |                                                                          |           |
| Пароль          |                      |                                             |                                                          |                                                                          |           |
| •••••           | •                    |                                             |                                                          |                                                                          |           |
| Уві             | йти                  |                                             |                                                          |                                                                          |           |

Відкриваємо закупівлю натиснувши Детальніше. Зверніть Увагу!!! Кнопка Подати пропозицію може знаходитися в декількох місцях. Це необхідно для участі в лотових закупівлях. Якщо, Ви, берете участь в усіх лотах одразу, або в закупівлі де не має лотів, кнопка знаходиться в верхньому правому куті сторінки.

|                               | Тия закулівні                    |                     | 6 million (1997)  |
|-------------------------------|----------------------------------|---------------------|-------------------|
| Очікування пропозицій         | Відкриті торги для закупівлі     | Очкувана вариств.   | Подати пропозицію |
| Остання зміна:                | енергосервісу                    | 20.01.2020 15:45    | Спостерігати      |
| 20.01.2020 15:16              | Тендер:                          | Замовник:           | Полати вимогу     |
| Питання 🕕                     | UA-2020-01-20-000043-b           | ДП Уловець Н.П      | Подати вимогу     |
| Вимоги та скарги 이            | Тендер ID:                       | Контактний телефон: | Подати скаргу     |
| Переглянути відгуки в Dozorro | 4006162682044199846861ec11606560 | +380500642593       | Подати питання    |
|                               | UA-P-2020-01-20-000022-c         |                     |                   |
|                               | Перейти до плану закупівлі       |                     |                   |

Якщо Вас цікавить якийсь окремий лот, то опускаємося до номенклатури лоту і знаходимо кнопку Подати пропозитцію на лот №. Відповідно, тут також, Ви, можете задавати Питання замовнику та оскаржувати його рішення.

| 100                      |                         |                         |                             |
|--------------------------|-------------------------|-------------------------|-----------------------------|
| Подати питання на Лот №1 | Подати вимогу на Лот №1 | Подати скаргу на Лот №1 | Подати пропозицію на Лот №1 |
| C NO1                    |                         |                         |                             |

Після натискання Подати пропозицію (вона ідентична в обох випадках) система пропонує заповнити форму для участі.

1. Потрібно поставити відмітку про підтвердження відповідності критеріям прийнятності, встановлених замовником в тендерній документації, відповідно до статті 16 Закону України 'Про публічні закупівлі'.

# [ТЕСТУВАННЯ] ТЕСТ ВІДКРИТІ ТОРГИ ЄСКО

|                                                                                                    | 24-001270-с                                                                                                    |                                                                                                    |                                                                                                    |                                                                                                  | Петров Петр                                                                                       | о Петрович                                          |                     |                 |               |
|----------------------------------------------------------------------------------------------------|----------------------------------------------------------------------------------------------------|----------------------------------------------------------------------------------------------------|----------------------------------------------------------------------------------------------------|--------------------------------------------------------------------------------------------------|---------------------------------------------------------------------------------------------------|-----------------------------------------------------|---------------------|-----------------|---------------|
|                                                                                                    |                                                                                                    | Пропозицію зб                                                                                                    | ережено. Для г                                                                                                    | подання діючої                                                                                   | і пропозиції слід                                                                                 | натиснути кно                                       | пку 'Опублікува<br> | ати'.           |               |
|                                                                                                    |                                                                                                    |                                                                                                    | Рекомендов                                                                                                    | ании порядок<br><u>IHC</u>                                                                       | адій для публік<br><u>прукція</u>                                                                 | ації пропозиц                                       |                     |                 |               |
| Підтвердх<br>Про публ                                                                                                    | кую відповідніс<br>іічні закупівлі'                                                                                                    | ть критеріям пр                                                                                                    | ийнятності, вста                                                                                                    | ановлених замо                                                                                   | овником в тенде                                                                                   | ерній документа                                     | ації, відповідно    | до статті 16 За | акону України |
| Пропонован<br>роки *                                                                                                    | ний строк дії ен                                                                                                    | нергосервісного                                                                                                    | о договору                                                                                                    |                                                                                                  | дні *                                                                                             |                                                     |                     |                 |               |
| 10                                                                                                    |                                                                                                    |                                                                                                    |                                                                                                    |                                                                                                  | 0                                                                                                 |                                                     |                     |                 |               |
| Фіксований                                                                                                    | відсоток плате                                                                                                    | ежів на користь                                                                                                    | » Учасника *                                                                                                    |                                                                                                  |                                                                                                   |                                                     |                     |                 |               |
| 80                                                                                                    |                                                                                                    | 2                                                                                                    |                                                                                                    |                                                                                                  |                                                                                                   |                                                     |                     |                 |               |
| 2021                                                                                                    | орочення витр                                                                                                    | ат Замовника, і                                                                                                    | грн.                                                                                                    |                                                                                                  |                                                                                                   |                                                     |                     |                 |               |
| 2021                                                                                                    |                                                                                                    |                                                                                                    |                                                                                                    |                                                                                                  |                                                                                                   |                                                     |                     |                 |               |
| 5000                                                                                                    |                                                                                                    |                                                                                                    |                                                                                                    |                                                                                                  |                                                                                                   |                                                     |                     |                 |               |
| 2022                                                                                                    | 2023                                                                                                    | 2024                                                                                                    | 2025                                                                                                    | 2026                                                                                             | 2027                                                                                              | 2028                                                | 2029                | 2030            | 2031          |
| 5000                                                                                                    | 5000                                                                                                    | 5000                                                                                                    | 5000                                                                                                    | 5000                                                                                             | 5000                                                                                              | 5000                                                | 5000                | 5000            | 5000          |
| 2032                                                                                                    | 2033                                                                                                    | 2034                                                                                                    | 2035                                                                                                    | 2036                                                                                             | 2037                                                                                              | 2038                                                | 2039                | 2040            | 2041          |
| 0                                                                                                    | 0                                                                                                    | 0                                                                                                    | 0                                                                                                    | 0                                                                                                | 0                                                                                                 | 0                                                   | 0                   | 0               | 0             |
| 7 258.74<br><sup>•</sup> озрахован<br>41578.08<br>нформація                                                                                                    | ий показник ці<br>про субпідряд                                                                                                    | іни енергосерві<br>цника                                                                                                    | ергосервісного                                                                                                    | » договору, грі                                                                                  | н.                                                                                                |                                                     |                     |                 |               |
| 7 258.74<br>Розраховани<br>41578.08<br>Информація<br>Зберегти<br>Докумен<br>Додати док                                                                                                    | ий показник ці<br>про субпідряд<br>Опублікувати<br>ІТИ ПРОПОЗ<br>умент                                                                                                    | іни енергосерві<br>цника<br>Зняти<br>ВИЦІЇ Ф                                                                                                    | ергосервісного                                                                                                    | ) договору, грн<br>)у, грн.                                                                      | н.                                                                                                |                                                     |                     |                 |               |
| 7 258.74<br>Розраховани<br>41578.08<br>Інформація<br>Зберегти<br>Докумен<br>Додати док                                                                                                    | ий показник ці<br>про субпідряд<br>Опублікувати<br>ІТИ ПРОПОЗ<br>умент<br>I ДЛЯ ВІДМС                                                                                                    | іни енергосерві<br>цника<br>Зняти<br>ВИЦІЇ Ф<br>ОВИ В УЧАСТІ                                                                                                    | у процед                                                                                                    | урі закупіє                                                                                      | н.<br>]<br>влі <b>о</b>                                                                           |                                                     |                     |                 |               |
| 7 258.74<br>Розраховани<br>41578.08<br>нформація<br>Зберегти<br>Докумен<br>Докумен<br>Доскумен<br>Доскумен<br>Доскумен<br>Вчинени                                                                                                    | ий показник ці<br>про субпідряд<br>Опублікувати<br>ІТИ ПРОПОЗ<br>умент<br>I ДЛЯ ВІ́ДМО<br>НЯ ЗЛОЧИНІ́                                                                                                    | іни енергосерві<br>цника<br>Зняти<br>виції •<br>ови в участі<br>в, учинени                                                                                                    | эргосервісного<br>сного договор<br>у процед<br>х з корисл                                                                               | урі закупіє<br>ивих моти                                                                         | н.<br>Влі •<br>1Вів •                                                                             |                                                     |                     |                 |               |
| 7 258.74<br>Розраховани<br>41578.08<br>Інформація<br>Зберегти<br>Докумен<br>Докумен<br>Лідстави<br>Вчинени<br>Вчинени                                                                                                    | ий показник ці<br>про субпідряд<br>Опублікувати<br>ІТИ ПРОПОЗ<br>умент<br>І ДЛЯ ВІДМО<br>НЯ ЗЛОЧИНІ<br>НЯ ЕКОНОМ                                                                                                    | іни енергосерві<br>цника<br>Зняти<br>зиції •<br>ови в участі<br>в, учинени<br>ічних прав                                                                                                    | ргосервісного<br>сного договор<br>у процед<br>х з корисл<br>опорушен                                                                    | урі закупіє<br>ивих моти                                                                         | н.<br>Влі •<br>1Вів •                                                                             |                                                     |                     |                 |               |
| 7 258.74<br>Розраховани<br>41578.08<br>Інформація<br>Зберегти<br>Докумен<br>Докумен<br>Підстави<br>Вчинени<br>Вчинени<br>Вчинени                                                                                                    | ий показник ці<br>про субпідряд<br>Опублікувати<br>ІТИ ПРОПОЗ<br>умент<br>I ДЛЯ ВІДМС<br>HЯ ЗЛОЧИНІ<br>HЯ еКОНОМ<br>HЯ КОРУПЦІ                                                                                                    | іни енергосерві<br>цника<br>Зняти<br>виції ●<br>ови в участі<br>ів, учинени<br>ічних прав<br>ійних право                                                                                                    | эргосервісного<br>сного договор<br>у процед<br>х з корисл<br>опорушен<br>опорушен                                                       | урі закупіє<br>ивих моти<br>ь •                                                                  | н.<br>]<br>]<br>]<br>]<br>]<br>]<br>]<br>]<br>]<br>]<br>]<br>]<br>]<br>]<br>]<br>]<br>]<br>]<br>] |                                                     |                     |                 |               |
| 7 258.74<br>Розраховани<br>41578.08<br>Інформація<br>Зберегти<br>Докумен<br>Докумен<br>Докумен<br>Докумен<br>Вчинени<br>Вчинени<br>Вчинени<br>вчинени<br>торгівлі                                                                                                    | ий показник ці<br>про субпідряд<br>Опублікувати<br>ІТИ ПРОПОЗ<br>умент<br>І ДЛЯ ВІДМО<br>НЯ ЗЛОЧИНІ<br>НЯ ЕКОНОМ<br>НЯ КОРУПЦІ<br>НЯ ПРАВОПО<br>ЛЮДЬМИ                                                                                                    | іни енергосерві<br>цника<br>Зняти<br>виції •<br>ови в участі<br>в, учинени<br>ічних право<br>ійних право<br>орушень, п                                                                                                    | ргосервісного<br>сного договор<br>у процед<br>х з корисл<br>опорушен<br>опорушен<br>ов'язаних                                           | урі закупів<br>ивих моти<br>ь •<br>з викорис                                                     | н.<br>]<br>]<br>]<br>]<br>]<br>]<br>]<br>]<br>]<br>]<br>]<br>]<br>]<br>]<br>]<br>]<br>]<br>]<br>] | тячої прац                                          | і чи будь-          | якими фо        | рмами         |
| 7 258.74<br>Розраховани<br>41578.08<br>Інформація<br>Зберегти<br>Докумен<br>Докумен<br>Докумен<br>Вчинени<br>Вчинени<br>Вчинени<br>Вчинени<br>торгівлі<br>Заборго                                                                                                    | ий показник ці<br>про субпідряд<br>Опублікувати<br>ІТИ ПРОПОЗ<br>Умент<br>І ДЛЯ ВІДМС<br>НЯ ЗЛОЧИНІ<br>НЯ ЕКОНОМ<br>НЯ КОРУПЦІ<br>НЯ ПРАВОП<br>ЛЮДЬМИ                                                                                                    | іни енергосерві<br>цника<br>Зняти<br>виції •<br>ови в участі<br>ів, учинени<br>ічних право<br>ійних право<br>орушень, п<br>осплати под                                                                                                    | ргосервісного<br>сного договор<br>у процед<br>х з корисл<br>опорушен<br>опорушен<br>ов'язаних<br>атків і збо                            | урі закупіє<br>ивих моти<br>ь •<br>з викорис                                                     | н.<br>Влі •<br>1ВіВ •<br>Станням ди<br>язкових пл                                                 | тячої прац<br>атежів) •                             | і чи будь-          | якими фо        | рмами         |
| 7 258.74<br><b>Розраховани</b><br>41578.08<br><b>Інформація</b><br><b>Зберегти</b><br>Докумен<br>Докумен<br>Докумен<br>Малана<br>Вчинени<br>Вчинени<br>Вчинени<br>торгівлі<br>Заборго<br>Поруше                                                                                                    | ий показник ці<br>про субпідряд<br>Опублікувати<br>ІТИ ПРОПОЗ<br>Умент<br>І ДЛЯ ВІДМС<br>НЯ ЗЛОЧИНІ<br>НЯ ЕКОНОМ<br>НЯ КОРУПЦІ<br>НЯ ПРАВОП<br>ЛЮДЬМИ<br>ВАНІСТЬ ЗІ                                                                                                    | іни енергосерві<br>цника<br>Зняти<br>виції •<br>ови в участі<br>ів, учинени<br>ічних право<br>ійних право<br>орушень, п<br>сплати под                                                                                                    | ргосервісного<br>сного договор<br>х з корисл<br>опорушен<br>опорушен<br>ов'язаних<br>атків і збо                                        | урі закупіє<br>ивих моти<br>ь •<br>з викорис                                                     | н.<br>Влі •<br>1ВіВ •<br>Станням ди<br>язкових пл                                                 | тячої прац<br>атежів) <b>Ф</b>                      | і чи будь-          | якими фо        | рмами         |
| 7 258.74<br><b>Розраховани</b><br>41578.08<br><b>Інформація</b><br><b>Зберегти</b><br>Докумен<br>Докумен<br>Докумен<br>Малати док<br>Вчинени<br>Вчинени<br>Вчинени<br>торгівлі<br>Заборгсо<br>Поруше<br>Наявніс                                                                                                    | ий показник ці<br>про субпідряд<br>Опублікувати<br>ІТИ ПРОПОЗ<br>Умент<br>І ДЛЯ ВІДМС<br>НЯ ЗЛОЧИНІ<br>НЯ ЕКОНОМ<br>НЯ КОРУПЦІ<br>НЯ ПРАВОП<br>ЛЮДЬМИ<br>ОВАНІСТЬ ЗІ<br>2014 СПРАВ<br>ТЬ ІНШИХ П                                                                                                    | іни енергосерві<br>цника<br>Зняти<br>виції •<br>ови в участі<br>ів, учинени<br>ічних право<br>ійних право<br>орушень, п<br>сплати под<br>а про банкр<br>ідстав для                                                                                              | ргосервісного<br>сного договор<br>х з корисл<br>опорушен<br>опорушен<br>ов'язаних<br>атків і збо<br>рутство •<br>відмови в              | урі закупіє<br>уу грн.<br>уу грн.<br>ивих моти<br>ь •<br>з викорис<br>орів (обов'<br>участі у пр | н.<br>Влі •<br>18ів •<br>станням ди<br>язкових пл<br>рооцедурі за                                 | тячої прац<br>атежів) <b>о</b><br>акупівлі <b>о</b> | і чи будь-          | якими фо        | рмами         |
| <ul> <li>7 258.74</li> <li>Розраховани</li> <li>41578.08</li> <li>нформація</li> <li>Зберегти</li> <li>Докумен</li> <li>Докумен</li> <li>Додати док</li> <li>Вчинени</li> <li>Вчинени</li> <li>Вчинени</li> <li>Вчинени</li> <li>Заборгсо</li> <li>Поруше</li> <li>Наявніс</li> <li>Забезпе</li> </ul>                                                                                                    | ий показник ці<br>про субпідряд<br>Опублікувати<br>ІТИ ПРОПОЗ<br>Умент<br>І ДЛЯ ВІДМС<br>НЯ ЗЛОЧИНІ<br>НЯ ЕКОНОМ<br>НЯ КОРУПЦІ<br>НЯ ПРАВОП<br>ЛЮДЬМИ<br>ОВАНІСТЬ ЗІ<br>ЕННЯ СПРАВ<br>ТЬ ІНШИХ П                                                                                                    | іни енергосерві<br>цника<br>Зняти<br>виції •<br>ови в участі<br>ів, учинени<br>ічних правс<br>ійних правс<br>орушень, п<br>сплати под<br>сплати под<br>а про банкр<br>ідстав для і                                                                              | ргосервісного<br>сного договор<br>х з корисл<br>опорушен<br>опорушен<br>ов'язаних<br>датків і збо<br>рутство •<br>відмови в             | урі закупіє<br>уу грн.<br>уу грн.<br>ивих моти<br>ь •<br>з викорис<br>орів (обов'<br>участі у пр | н.<br>Влі •<br>Пвів •<br>станням ди<br>язкових пл                                                 | тячої прац<br>атежів) •<br>акупівлі •               | і чи будь-          | якими фо        | рмами         |
| <ul> <li>7 258.74</li> <li><b>Розраховани</b></li> <li>411578.08</li> <li><b>нформація</b></li> <li><b>Зберегти</b></li> <li><b>Д</b>ОКУМЕН</li> <li><b>Д</b>ОКУМЕН</li> <li><b>Д</b>ОКУМА</li> <li><b>Д</b>ОКУМА</li> <li><b>Д</b>ОКУМА</li> <li><b>Д</b>ОКУМА</li> <li><b>Д</b>ОКУМА</li> <li><b>Д</b>ОКУМА</li> <li><b>Д</b></li></ul> | ий показник ці<br>про субпідряд<br>Опублікувати<br>ІТИ ПРОПОЗ<br>умент<br>І ДЛЯ ВІДМС<br>НЯ ЗЛОЧИНІ<br>НЯ ВІДМС<br>НЯ ЗЛОЧИНІ<br>НЯ СПРАВ<br>ВАНІСТЬ ЗІ<br>2000 СПРАВ<br>СПРАВИТЬ ВИК<br>2000 СПРАВИК<br>2000 СПРАВИКА<br>2000 СПРАВИКА<br>2000 СПРАВИСА<br>2000 СПРАВИСА<br>2000 СПРАВИЛА<br>2000 СПРАВИЛА<br>2000 СПРАВИЛА<br>2000 СПРАВИЛА<br>2000 СПРАВИЛА<br>2 | <ul> <li>іни енергосерві</li> <li>зняти</li> <li>зиції ●</li> <li>зви в участі</li> <li>ів, учинени</li> <li>ічних права</li> <li>ійних права</li> <li>орушень, п</li> <li>сплати пода</li> <li>про банкр</li> <li>ідстав для п</li> <li>сонання доб</li> </ul> | ргосервісного<br>сного договор<br>х з корисл<br>опорушен<br>опорушен<br>ов'язаних<br>датків і збо<br>рутство •<br>відмови в<br>говору • | урі закупіє<br>уугі закупіє<br>ивих моти<br>ь •<br>з викорис<br>орів (обов'<br>участі у пр       | н.<br>Влі •<br>18ів •<br>Станням ди<br>язкових пл<br>роцедурі за                                  | тячої прац<br>атежів) •<br>акупівлі •               | і чи будь-          | якими фо        | рмами         |

2. Зазначаємо Пропонований термін дії договору Роки та Дні (кількість повних років терміну дії енергосервісного договору);

Фіксований відсоток платежів на користь Участника (відрахування, які Ви 3. будете отримувати як виконавець договору)

Щорічне скорочення витрат замовника (зазначаємо розраховану Вами суму скорочення по кожному з періодів окремо. Система автоматично вирахує грошовий еквівалентщорічних відрахувань, які ви будете отримувати як виконавець договору.

5. Заповнити останнім нульовим значенням Заповнити. Використовується якщо потрібно заповнити решту полів щорічного скорочення витрат замовника. Наприклад, якщо у1021 році це 15000 тис грн. після натискання Заповнити решта полів заповниться також

сумою 15000 тис грн.

| 2021  | 2022  | 2023  | 2024  | 2025  | 2026  | 2027  | 2028  | 2029  | 2030  |
|-------|-------|-------|-------|-------|-------|-------|-------|-------|-------|
| 15000 | 15000 | 15000 | 15000 | 15000 | 15000 | 15000 | 15000 | 15000 | 15000 |
| 2031  | 2032  | 2033  | 2034  | 2035  | 2036  | 2037  | 2038  | 2039  | 2040  |
| 15000 | 15000 | 15000 | 15000 | 15000 | 15000 | 15000 | 15000 | 15000 | 15000 |

Заповнити останнім ненульовим значенням

| Заповнити    |                                                       |
|--------------|-------------------------------------------------------|
| Розрахований | показник ефективності енергосервісного договору, грн. |
| 87 962.12    |                                                       |
| Розрахований | і показник ціни енергосервісного договору, грн.       |
| 12931.51     |                                                       |

| 80 <b>ваг</b> | a, % |
|---------------|------|
|               |      |

- 6. Розрахований показник ефективності енергосервісного договору. Поле заповнюється автоматично.
- 7. Розрахований показник ціни енергосервісного договору. Поле розраховується автоматично.

# Нецінові критерій при поданні пропозиції.

Даний крок використовується в тому випадку коли Замовнику потрібно встановити додаткові критерії оцінки крім ціни.

Вам потрібно обрати з випадаючого списку той критерій який зможете виконати або якщо не можете надати додаткову умову замовника яку він не можете прорахувати вартісно. Чим вигідніші умови ви обираєте тим більшою буде Приведена ціна під час аукціону.

| Нецінові критерії лоту                                   |             |           |
|----------------------------------------------------------|-------------|-----------|
| Номенклатура                                             |             |           |
| ні 🔻                                                     |             |           |
| 0 вага, %<br>Гарантія                                    |             |           |
| не має 🔻                                                 |             |           |
| не має<br>є гарнтія 10 років                             |             |           |
| є гарнтія 15 років<br>загальна вага критеріїв пропозиції |             | 0%        |
| Максимально можливий підвищувальний коефіцієнт           | 1+20% / 80% | 1.25      |
| Коефіцієнт Вашої пропозиції                              | 1+0% / 80%  | 1         |
| Приведена ціна участі в аукціоні                         |             | 12 931.51 |

- 8. Після заповнення всіх обов'язкових полів натискаємо Зберегти. Зверніть увагу! Після збереження стан пропозиції Чернетка.
- 9. Після збереження у вас з'являться нові кнопки. Натискаємо Додати документ та завантажуємо документи відповідно до Типів файлів. Під час надання відповіді на підстави для відмови в закупівлі в електронних полях, Ви зможете зазначати потрібний файл під відповідну підставу, якщо замовник вимагав підтвердження у вигляді документа.

Навпроти кожного документу буде кнопка Оновити та Видалити за допомогою яких Ви можете замінити документ або видалити.

10. Заповнюємо розділ підстави відмови в участі у закупівлі. Відкриваємо кожну підставу та надаємо відповідь, обираючи спосіб вказаний замовником у вимозі. У деяких підставах може бути кілька груп вимог, на які маєте надавати відповіді. Також рекомендація періодично натискати Зберегти, адже час подання пропозиції збільшиться і при кожному оновлені дані можуть не зберегтись.

Алгоритм заповнення кожної підстави буде схожим, в залежності яке підтвердження вимагає Замовник, Ви натискаєте **Надати відповіді** і заповнюєте електронні поля, якщо тип способу підтвердження «Заява» або обираєте документ з можливістю також прописати коментар для замовника, якщо тип способу підтвердження «Документ».

У підставі «Забезпечення виконання договору» на момент подання пропозиції достатньо буде надати відповідь «Так», якщо Замовник обрав тип підтвердження «Документ», то таке підтвердження має додавати переможець закупівлі після проходження кваліфікації. Тип файлу при цьому має бути «Забезпечення виконання договору».

| Эчасник                                                                                                    | Терно                                                                                                    | Чого стосується кр                                                                           | итерій                                                                                                    |
|----------------------------------------------------------------------------------------------------|----------------------------------------------------------------------------------------------------|----------------------------------------------------------------------------------------------|----------------------------------------------------------------------------------------------------|
| Посилання на законодае                                                                                                    | аство •                                                                                                    | Тендер                                                                                       |                                                                                                    |
| Група вимог                                                                                                    |                                                                                                    |                                                                                              |                                                                                                    |
| Учасник фізична особа підтверджує,                                                                                                    | що                                                                                                    |                                                                                              |                                                                                                    |
| Вимога                                                                                                    |                                                                                                    |                                                                                              |                                                                                                    |
| Фізична особа, яка є учасником прог                                                                                                    | цедури закупівлі, не була засуджена                                                                                                    | за кримінальне право                                                                         | порушення, вчинене з корисливих мотивів (зок                                                                                                    |
| пов'язане з хабарництвом та відмива<br>тип ланих                                                                                                    | анням коштів), судимість з якої знят<br>значення, яке очікує                                                                                                    | о або погашено у встан<br>ться                                                               | ювленому законом порядку<br>Статус                                                                                                    |
| Ознака                                                                                                    | Так                                                                                                    |                                                                                              | Активна                                                                                                    |
| Спосіб підтвердження                                                                                                    |                                                                                                    |                                                                                              |                                                                                                    |
| Назва                                                                                                    | Опис                                                                                                    |                                                                                              | <b>Тип</b><br>Документ                                                                                                    |
| Група вимог                                                                                                    |                                                                                                    |                                                                                              | Longine                                                                                                    |
| Прибрати відповіді                                                                                                    |                                                                                                    |                                                                                              |                                                                                                    |
| Учасник юридична особа підтверджу                                                                                                    | /є, що                                                                                                    |                                                                                              |                                                                                                    |
| Вимога                                                                                                    |                                                                                                    |                                                                                              |                                                                                                    |
| Службова (посадова) особа учасника                                                                                                    | а процедури закупівлі, яка підписал                                                                                                    | а тендерну пропозицію                                                                        | о<br>або уповноважена на підписання договору в<br>амо а корисливих мотирів (зокрома, пов'язано з                                                                          |
| хабарництвом, шахрайством та відми                                                                                                    | аванням коштів), судимість з якої зн                                                                                                    | ято або погашено у вс                                                                        | тановленому законом порядку                                                                                                    |
| <b>тип даних</b><br>Ознака                                                                                                    | <b>значення, яке очікує</b><br>Так                                                                                                    | ться                                                                                         | <b>Статус</b><br>Активна                                                                                                    |
| Спосіб підтвердження                                                                                                    |                                                                                                    |                                                                                              |                                                                                                    |
| Назва                                                                                                    | Опис                                                                                                    |                                                                                              | Тип                                                                                                    |
| D'ana aire                                                                                                    |                                                                                                    |                                                                                              | Документ                                                                                                    |
| Відповідь на вимогу                                                                                                    |                                                                                                    |                                                                                              |                                                                                                    |
| Значення                                                                                                    |                                                                                                    |                                                                                              |                                                                                                    |
| Так                                                                                                    |                                                                                                    |                                                                                              |                                                                                                    |
| Відповідь                                                                                                    |                                                                                                    |                                                                                              |                                                                                                    |
| Назва                                                                                                    | Тип                                                                                                    |                                                                                              | Документ *                                                                                                    |
| TECT TECT                                                                                                    | документ                                                                                                    |                                                                                              | ДОВІДКА.pdf                                                                                                    |
| Вчинення економічних п                                                                                                    | равопорушень •                                                                                                    |                                                                                              |                                                                                                    |
| Має надати підтвердження по кри                                                                                                    | терію                                                                                                    | Чого стосується кр                                                                           | итерій                                                                                                    |
| Учасник                                                                                                    |                                                                                                    | Тендер                                                                                       |                                                                                                    |
| Посилання на законодав                                                                                                    | SCIBO U                                                                                                    |                                                                                              |                                                                                                    |
| Група вимог                                                                                                    |                                                                                                    |                                                                                              |                                                                                                    |
| Додати відповіді                                                                                                    |                                                                                                    |                                                                                              |                                                                                                    |
| Учасник підтверджує, що                                                                                                    |                                                                                                    |                                                                                              |                                                                                                    |
|                                                                                                    |                                                                                                    |                                                                                              |                                                                                                    |
| Вимога                                                                                                    |                                                                                                    |                                                                                              |                                                                                                    |
| Вимога<br>Суб'єкт господарювання (учасник) пр<br>частини другої статті 6, пунктом 1 ста<br>дій, що стосуються спотворення резу                                                                                                    | оотягом останніх трьох років не прі<br>тті 50 Закону України "Про захист є<br>льтатів тендерів                                                                                                    | ітягувався до відповіда<br>кономічної конкуренці                                             | льності за порушення, передбачене пунктом 4<br>її", у вигляді вчинення антиконкурентних узгод;                                                                            |
| Вимога<br>Суб'єкт господарювання (учасник) пр<br>частини другої статті 6, пунктом 1 ста<br>дій, що стосуються спотворення резу<br>тип даних<br>Ориака                                                                                                    | оотягом останніх трьох років не прі<br>тті 50 Закону України "Про захист є<br>ильтатів тендерів<br><b>значення, яке очікує</b><br>Ток                                                                                                    | итягувався до відповіда<br>кономічної конкуренці<br>ться                                     | льності за порушення, передбачене пунктом 4<br>її", у вигляді вчинення антиконкурентних узгод»<br>Статус<br>Актирио                                                       |
| Вимога<br>Суб'єкт господарювання (учасник) пр<br>частини другої статті 6, пунктом 1 ста<br>дій, що стосуються спотворення резу<br>тип даних<br>Ознака                                                                                                    | оотягом останніх трьох років не при<br>тті 50 Закону України "Про захист є<br>льтатів тендерів<br><b>значення, яке очікує</b><br>Так                                                                                                    | ітягувався до відповіда<br>кономічної конкуренці<br>ться                                     | льності за порушення, передбачене пунктом 4<br>ії", у вигляді вчинення антиконкурентних узгод»<br>Статус<br>Активна                                                       |
| Вимога<br>Суб'єкт господарювання (учасник) пр<br>частини другої статті 6, пунктом 1 ста<br>дій, що стосуються спотворення резу<br>тип даних<br>Ознака<br>Вчинення корупційних пр                                                                                                    | оотягом останніх трьох років не при<br>тті 50 Закону України "Про захист є<br>ильтатів тендерів<br><b>значення, яке очікує</b><br>Так<br>Оавопорушень <b>Ф</b>                                                                              | ітягувався до відповіда<br>кономічної конкуренці<br><b>ться</b>                              | льності за порушення, передбачене пунктом 4<br>її, у вигляді вчинення антиконкурентних узгод;<br><b>Статус</b><br>Активна                                                 |
| Вимога<br>Суб'єкт господарювання (учасник) пр<br>частини другої статті 6, пунктом 1 ста<br>дій, що стосуються спотворення резу<br>тип даних<br>Ознака<br>Вчинення корупційних пр<br>Вчинення правопорушен<br>торгівлі людьми •                                                                                    | оотягом останніх трьох років не при<br>тті 50 Закону України "Про захист є<br>льтатів тендерів<br><b>значення, яке очікує</b><br>Так<br>равопорушень Ф<br>ь, пов'язаних з викорис                                                           | итягувався до відповіда<br>кономічної конкуренці<br>ться<br>Танням дитячої                   | льності за порушення, передбачене пунктом 4<br>ії", у вигляді вчинення антиконкурентних узгод:<br>Статус<br>Активна<br>праці чи будь-якими формами                        |
| Вимога<br>Суб'єкт господарювання (учасник) пр<br>частини другої статті 6, пунктом 1 ста<br>дій, що стосуються спотворення резу<br><b>тип даних</b><br>Ознака<br>Вчинення корупційних пр<br>Вчинення правопорушен<br>торгівлі людьми •<br>Заборгованість зі сплати                                                 | оотягом останніх трьох років не при<br>тті 50 Закону України "Про захист є<br>ильтатів тендерів<br>значення, яке очікує<br>Так<br>равопорушень<br>ь, пов'язаних з викорис<br>податків і зборів (обов'                                       | итягувався до відповіда<br>кономічної конкуренці<br>ться<br>Танням дитячої<br>язкових платеж | льності за порушення, передбачене пунктом 4<br>ї", у вигляді вчинення антиконкурентних узгод<br>Статус<br>Активна<br>праці чи будь-якими формами<br>ів) •                 |
| Вимога<br>Суб'єкт господарювання (учасник) пр<br>частини другої статті 6, пунктом 1 ста<br>дій, що стосуються спотворення резу<br>тип даних<br>Ознака<br>Вчинення корупційних пр<br>Вчинення правопорушен<br>торгівлі людьми •<br>Заборгованість зі сплати<br>Порушення справ про ба                              | оотягом останніх трьох років не при<br>тті 50 Закону України "Про захист е<br>ильтатів тендерів<br><b>значення, яке очікує</b><br>Так<br>оавопорушень <b>Ф</b><br>ь, пов'язаних з викорис<br>податків і зборів (обов'<br>нкрутство <b>Ф</b> | итягувався до відповіда<br>кономічної конкуренц<br>ться<br>Танням дитячої<br>язкових платеж  | льності за порушення, передбачене пунктом 4<br>ї", у вигляді вчинення антиконкурентних узгод:<br>Статус<br>Активна<br>праці чи будь-якими формами<br>ів) •                |
| Вимога<br>Суб'єкт господарювання (учасник) пр<br>частини другої статті 6, пунктом 1 ста<br>дій, що стосуються спотворення резу<br>тип даних<br>Ознака<br>Вчинення корупційних пр<br>Вчинення правопорушен<br>торгівлі людьми •<br>Заборгованість зі сплати<br>Порушення справ про ба<br>Наявність інших пілстав л | оотягом останніх трьох років не при<br>тті 50 Закону України "Про захист е<br>ильтатів тендерів<br><b>значення, яке очікує</b><br>Так<br>оавопорушень Ф<br>ь, пов'язаних з викорис<br>податків і зборів (обов'<br>нкрутство Ф               | итягувався до відповіда<br>«кономічної конкуренц<br>ться<br>Танням дитячої<br>язкових платеж | льності за порушення, передбачене пунктом 4<br>ї <sup>т</sup> , у вигляді вчинення антиконкурентних узгоду<br>Статус<br>Активна<br>Г праці чи будь-якими формами<br>ів) • |

Забазпанания тандарних пропозицій 🖪

У підставі «Забезпечення тендерних пропозицій» потрібно надавати відповідь «Так», а також, якщо Замовник обрав тип підтвердження «Документ», то учасник має завантажити такий документ у тип «Документи, що підтверджують відповідність» або «Інші» та вказати на нього.

| Має надати підтвердження по критерію<br>Переможець | ,                             | <b>Чого стосуєт</b><br>Тендер | ься критерій             |  |
|----------------------------------------------------|-------------------------------|-------------------------------|--------------------------|--|
| Група вимог                                        |                               |                               |                          |  |
| Прибрати відповіді                                 |                               |                               |                          |  |
| Учасник підтверджує, що                            |                               |                               |                          |  |
| Вимога                                             |                               |                               |                          |  |
| Розмір та умови надання забезпечення ви            | конання договору про з        | акупівлю                      |                          |  |
| <b>тип даних</b><br>Ознака                         | <b>значення, яке о</b><br>Так | чікується                     | <b>Статус</b><br>Активна |  |
| Відповідь на вимогу                                |                               |                               |                          |  |
| Значення                                           |                               |                               |                          |  |
| Так                                                |                               |                               |                          |  |
| Забезпечення тендерних про                         | опозицій •                    |                               |                          |  |
| Має надати підтвердження по критерію<br>Учасник    | ,                             | <b>Чого стосуєт</b><br>Тендер | ъся критерій             |  |
| Посилання на законодавство                         | 0                             | · - · · · · ·                 |                          |  |
| Група вимог                                        |                               |                               |                          |  |
| Прибрати відповіді                                 |                               |                               |                          |  |
| Учасник підтверджує, що                            |                               |                               |                          |  |
| Вимога                                             |                               |                               |                          |  |
| Вид та умови надання забезпечення тенде            | рних пропозицій               |                               |                          |  |
| <b>тип даних</b><br>Ознака                         | <b>значення, яке о</b><br>Так | чікується                     | <b>Статус</b><br>Активна |  |
| Спосіб підтвердження                               |                               |                               |                          |  |
| Назва                                              | Опис                          |                               | Тип                      |  |
| тест<br>Відповідь на вимогу                        | тест                          |                               | Документ                 |  |
| Бідповідв на вимогу                                |                               |                               |                          |  |
| Значення                                           |                               |                               |                          |  |
| Так                                                |                               |                               |                          |  |
| Відповідь                                          |                               |                               |                          |  |
| Назва                                              | Тип                           |                               |                          |  |
| тест                                               | Документ                      |                               |                          |  |
| Опис                                               |                               |                               |                          |  |

**11.** Натискаємо **Опублікувати**, чекаємо завершення публікації та підписуємо пропозицію електронним ключем. Вікно **Накласти КЕП** з'явиться автоматично після публікації пропозиції. Статус вашої пропозиції має бути **Подано.** 

Важливо!!! Публікація пропозиція може тривати деякий час, в залежності від кількості та розміру документів, які публікуються разом з пропозицією (чим більше документів, тим більше часу потрібно на передачу даних до центральної бази даних). В момент публікації пропозиції, не можна переривати та закривати вікно пропозиції, а також здійснювати нову спробу публікації пропозиції у іншій вкладці. Потрібно дочекатись повідомлення про публікацію пропозиції. Відповідне повідомлення з'явиться в момент публікації пропозиції та у повідомленнях Вашого профілю на майданчику.

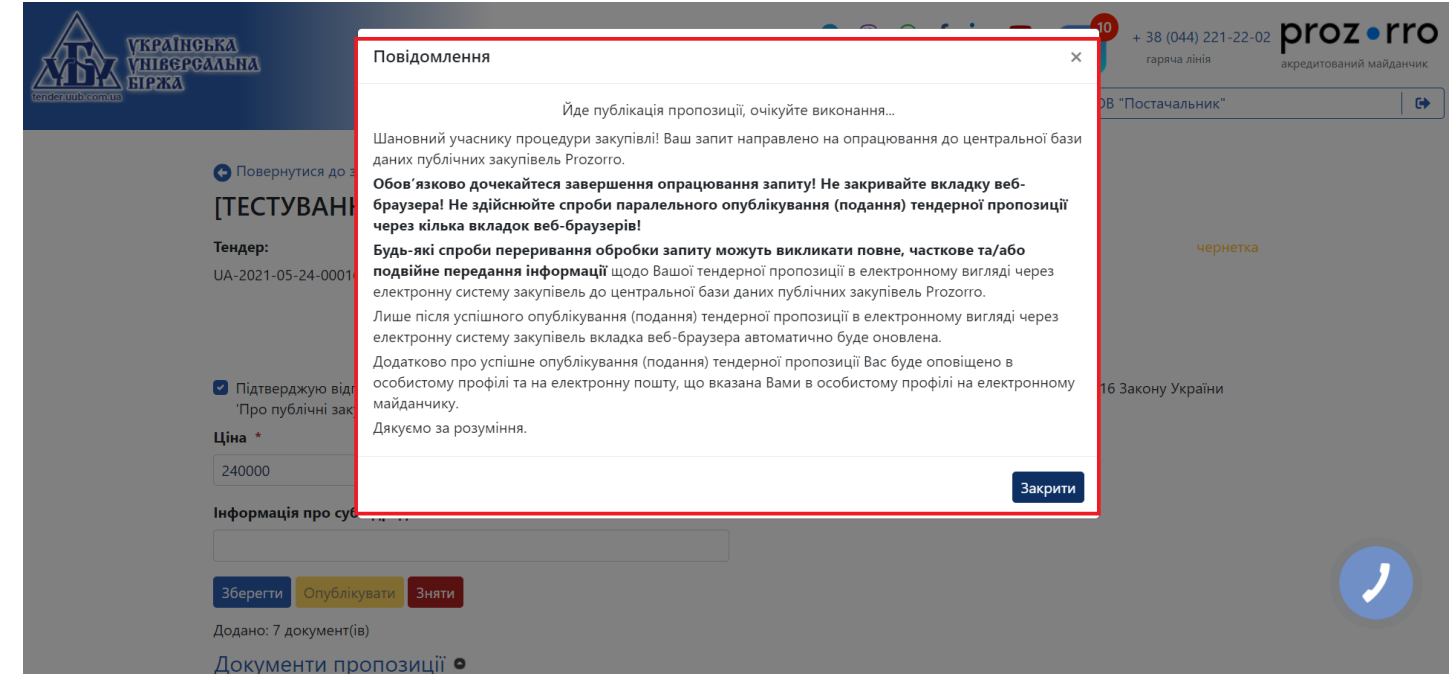

#### Аукціон

Якщо буде 2 і більше учасників, то в профілі Вам надійде повідомлення про встановлення дати та часу аукціону. Вам потрібно буде перейти за посиланням, яке з'явиться у закупівлі.

| Статус:                                                                                                    | Тип закупівлі:                   | Очікувана вартість:   | Спосторігати    |
|----------------------------------------------------------------------------------------------------|----------------------------------|-----------------------|-----------------|
| Період аукціону                                                                                                    | Спрощені/Допорогові закупівлі    | 57 900.00 грн.        | Спостернати     |
| Остання зміна:                                                                                                    | Тендер:                          | Прийом пропозицій до: | Відеоінструкція |
| 01.06.2020 16:20                                                                                                    | UA-2020-05-25-003376-b           | 01.06.2020 16:20      |                 |
| Питання 0                                                                                                    | Тендер ID:                       | Посилання на аукціон  |                 |
| Вимоги та скарги 0                                                                                                    | 18687ad8892f4c658737b656285b2474 |                       |                 |
| and sublished a point state of the second state of the second stat | Descu                            | замовник:             |                 |

#### або у розділі «Повідомлення»

Value.

|                                                                              | ЗАКУПІВЛІ                                                                                              | РІЧНІ ПЛАНИ        | Договори           | ПРОФІЛЬ            |       |
|------------------------------------------------------------------------------|----------------------------------------------------------------------------------------------------|--------------------|--------------------|--------------------|-------|
| овідомлення                                                                  | Користувач Учасни                                                                                      | СПідписка          | Пропозиції Співроб | бітники Розрахунки | Звіти |
|                                                                              |                                                                                                    | Пошук по           | відомлень          |                    |       |
|                                                                              | № те                                                                                                   | ндеру Співробітник | Очистити фільтри   | к                  |       |
| Прочитано                                                                    | Видалити                                                                                               | Bci                |                    |                    |       |
| Bci                                                                          | Непрочитані                                                                                            |                    |                    |                    |       |
| ТЕСТ ВІДКРИ<br>UA-2020-11-2<br>27.11.2020 11:<br>Петров Петро<br>встановлено | <b>ТІ ТОРГИ Кавові зерна</b><br>7-000118-с<br>04<br>Володимирович<br><b>проведення аукціону з Поси</b> | пання              |                    |                    |       |

Зверніть увагу! Якщо це багатолотова закупівля то для кожного лоту посилання індивідуальне і буде знаходитись в інформації про лот.

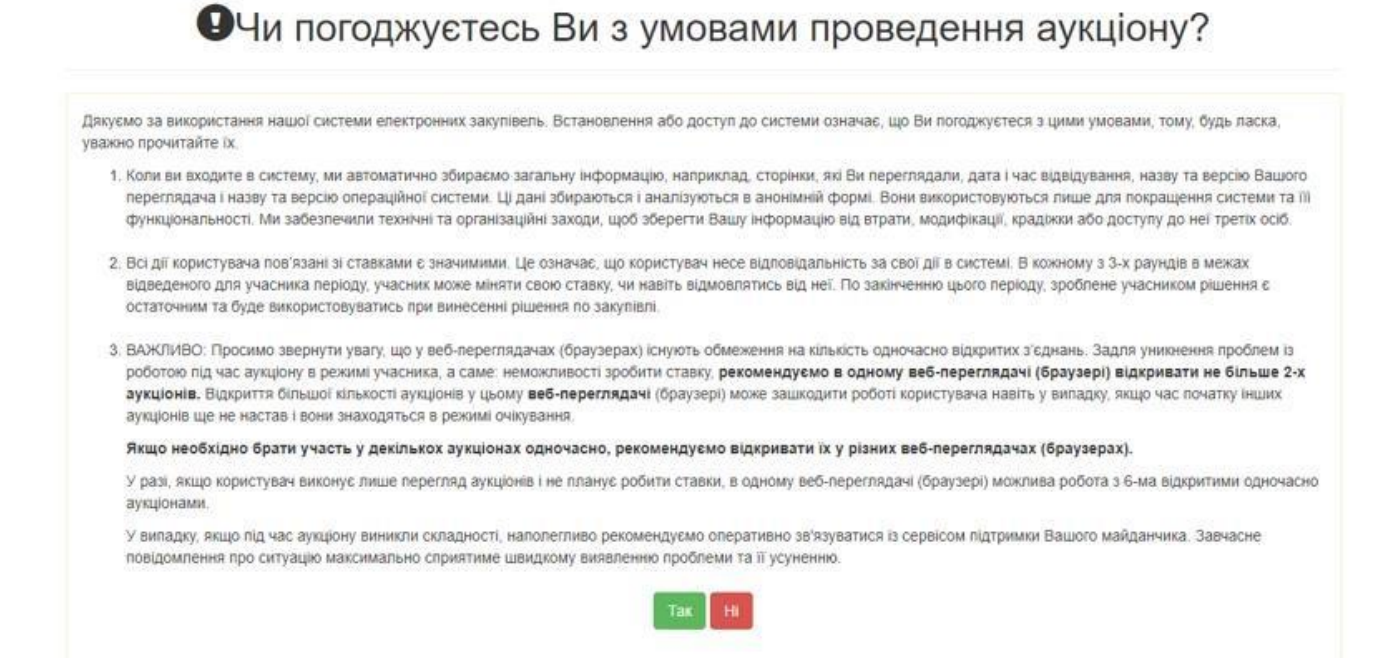

При переході за посиланням на аукціон, система запитає у вас підтвердження умов аукціону. Потрібно ознайомитись з умовами та натиснути **Так**. І далі сформується реєстр учасників та порядок зниження ціни. Першим робить крок завжди той у кого ціна в попередньому раунді була найбільшою. Аукціон проходить у три раунди.

Під час проведення аукціону формується список постачальників за критерієм ПЕД (показник ефективності договору).

Всі пропозиції розташовуються у порядку від найнижчого до найвищого ПЕД без зазначення найменувань Постачальників.

У разі, якщо Постачальники подали пропозиції з однаковим значенням ПЕД, першим в аукціоні підвищення ПЕД буде здійснювати Постачальник, який подав свою пропозицію пізніше, ніж інші Постачальники з аналогічним значенням.

| ДП УЛОВе<br>• ЕСКО - | ець Н.П.: [ТЕСТУВАННЯ] ЕСКО : Е | СКО                                                                   |
|----------------------|---------------------------------|-----------------------------------------------------------------------|
| Початко              | ві заявки                       |                                                                       |
| Ви                   |                                 | Приведена ціна.<br>181 012,68<br>Повна ціна:<br>144 810,14<br>масонум |
| 🚫 Уча                | асник №1                        | Приведена ціна.<br>87 962,12                                          |
| Уча                  | асник №2                        | Приведена ціна.<br>25 787,34                                          |
| Раунд 1              |                                 |                                                                       |
| О Уча                | асник №2                        | Приведена цика:                                                       |

### Протягом цього часу Ви можете:

1. Не змінювати свою попередню ставку. Просто не вводьте нічого, і у Вас залишиться ставка з попереднього раунду;

2. Зробити нову ставку. Коли Ви зробили ставку, і відведені Вам 2 хвилини ще не закінчилися, Ви можете змінити цю ставку.

### У 1 раунді:

1. Першим підвищує ПЕД своєї пропозиції (або залишає його без змін) постачальник, пропозиція якого була найнижчою на етапі подання пропозицій;

2. Останнім ходить (і має перевагу - бачити ставки конкурентів) Постачальник, який на етапі подання пропозицій надав найвищий ПЕД.

Такий порядок ходів може змінюватися в залежності від ставок постачальників у попередньому раунді. Якщо Постачальник у 1 раунді ходив першим, але поставив найвищий ПЕД із усіх, то в 2 раунді він ходитиме останнім.

Коли настає Ваша черга робити ставку, перед Вами з'являються 3 поля, які можна змінювати (аналогічні поля Ви заповнювали при поданні пропозиції):

- 1. «тривалість контракту в роках»;
- 2. «тривалість контракту в днях»;

## 3. «відсоток річних платежів».

Ви можете підвищити показник ПЕД не менше, ніж на мінімальний крок аукціону.

Як бачимо на малюнку, система автоматично розраховує та відображає Вашу мінімально можливу заявку з урахуванням попереднього значення ПЕД і мінімального кроку. При цьому ви також можете бачити, як змінюється Current NPV- ваша поточна ставка (значення чистої приведеної вартості) після введення нових значень в одному або декількох із 3 доступних для редагування полів.

|                                                                                                    | - And Reconstructions                                       |
|----------------------------------------------------------------------------------------------------|-------------------------------------------------------------|
| Раунд 2                                                                                                    |                                                             |
| О Учасник №2                                                                                                    | Приведена ціна:<br>25 787,34                                |
| О Учасник №1                                                                                                    | Приведена ціна:<br>87 962,12                                |
|                                                                                                    | Приведена ціна:                                             |
| Ваша заявка: 227 170,91 або більше: Поточний ПЕД: 144 810,14; Коефіцієнт: 1,25<br>Тривалість контракту Річні платежі | <u>Приведений ПЕД;</u> 181 012,6<br>(283 963,63 або більше) |

Впевнившись, що значення Current NPV вас влаштовує та дорівнює або є більшим за мінімально можливу заявку, натискайте кнопку **Зробити заявку**.

Перед початком кожного наступного етапу аукціону визначається новий стартовий показник за результатами попереднього етапу аукціону.

По завершенню третього раунду відбувається оголошення результатів та відкривається:

- 1. Інформація про назви підприємств-учасників аукціону;
- 2. ПЕД Постачальників у кожному з раундів і їхній початковий ПЕД;
- 3. Надані Постачальниками цінові пропозиції та кошториси.

Після завершення аукціону у переможця з'явиться можливість завантажити решту документів, наприклад, оновлену цінову пропозицію. Для цього потрібно відкрити закупівлю та натиснути **Пропозиція** а потім **Додати документ** та накласти **КЕП**.